## Log in to T1

In order to use T1, you need to log in to the system with your credentials. According to the privileges granted to you, you will have access to the system pages and functions. Login types are different, it is either by password or by Active Directory credentials as mentioned below.

## Log in using Active Directory

To login to T1 using the Active Directory, follow these steps:

1. Go to the link you have been provided by Trasix Support Team, the following page appears:

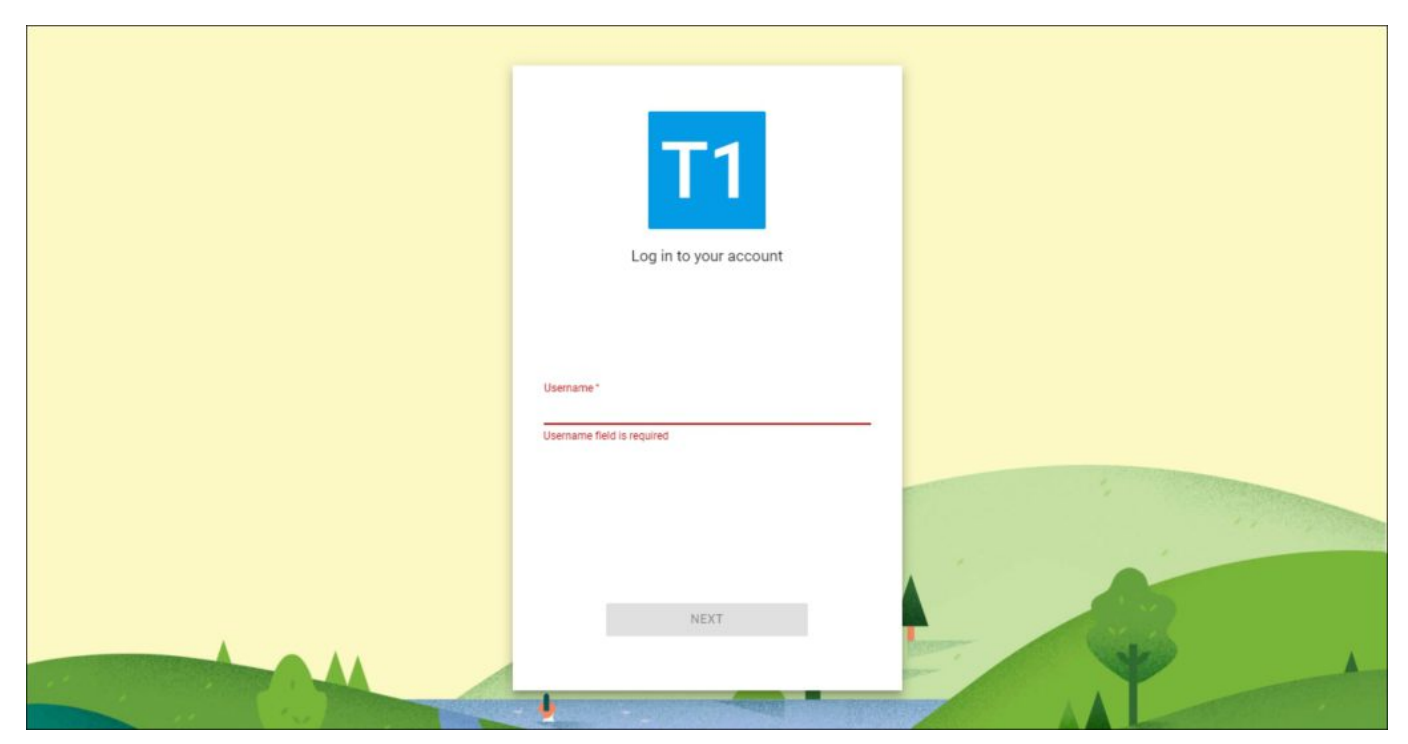

2. Enter your username then click **Next**, the following window appears:

| Sign in to your account - Google Chrome              |      |                 | × |
|------------------------------------------------------|------|-----------------|---|
| login.microsoftonline.com/organizations/oauth2/v2.0/ | /au  | <del>0-</del> 8 | 8 |
| + TRASIX                                             |      |                 |   |
| @trasix.com                                          |      |                 |   |
| Enter password                                       |      |                 |   |
| Password                                             |      |                 |   |
| Forgot my password                                   |      |                 |   |
| Sign in with another account                         |      |                 |   |
|                                                      | Sign | in              |   |
| Terms of use Privacy & cookies ••••                  |      |                 |   |

3. Enter your password then click **Sign in**, you are logged in to T1.

If this is the first time you are logging to T1, the following window appears asking you to give permission to T1 to access your information:

| E Sign in to your account - Google Chrome                                                                                                    |                                                            |          | × |
|----------------------------------------------------------------------------------------------------|------------------------------------------------------------|----------|---|
| https://login.microsoftonline.com/organizations/oauth                                                                                                    | 2/v2.0/a                                                   | authoriz |   |
| Microsoft                                                                                                    |                                                            |          | * |
| Permissions requested                                                                                                    |                                                            |          |   |
| Trasix T1<br>trasix.com                                                                                                    |                                                            |          |   |
| This app would like to:                                                                                                    |                                                            |          |   |
| ✓ Maintain access to data you have given it access to                                                                                                    |                                                            |          |   |
| ✓ View your basic profile                                                                                                    |                                                            |          |   |
| Accepting these permissions means that you allow this app to<br>data as specified in their terms of service and privacy stateme<br><b>publisher has not provided links to their terms for you to</b><br>can change these permissions at https://myapps.microsoft.co<br>details | o use you<br>nt. <b>The</b><br><b>review.</b> \<br>m. Show | r<br>/ou |   |
| Cancel A                                                                                                    | ccept                                                      |          |   |
|                                                                                                    |                                                            |          |   |
|                                                                                                    |                                                            |          |   |
|                                                                                                    |                                                            |          | - |

Click Accept, this is done only once, and you will not be prompted to do so again.

If you have multiple accounts with Trasix, you will be prompted to select the username you would like to use as shown below:

| You have multiple users linked to the account. Please select the user you want to login with. |  |
|-----------------------------------------------------------------------------------------------|--|
| Bearch by User Name   L                                                                       |  |
| BROWSE                                                                                        |  |

To switch to another username, simply logout then log back in using your email and you will be asked to select the account you want.

## Log in using password

To log in, follow these steps:

1. Go to the link you have been provided by Trasix Support Team, the following page appears:

| T1<br>Log in to your account             |  |
|------------------------------------------|--|
| Username *<br>Username field is required |  |
| NEXT                                     |  |

2. Enter your username, the **Next** button is activated if the provided username is correct, click **Next**, the following page appears:

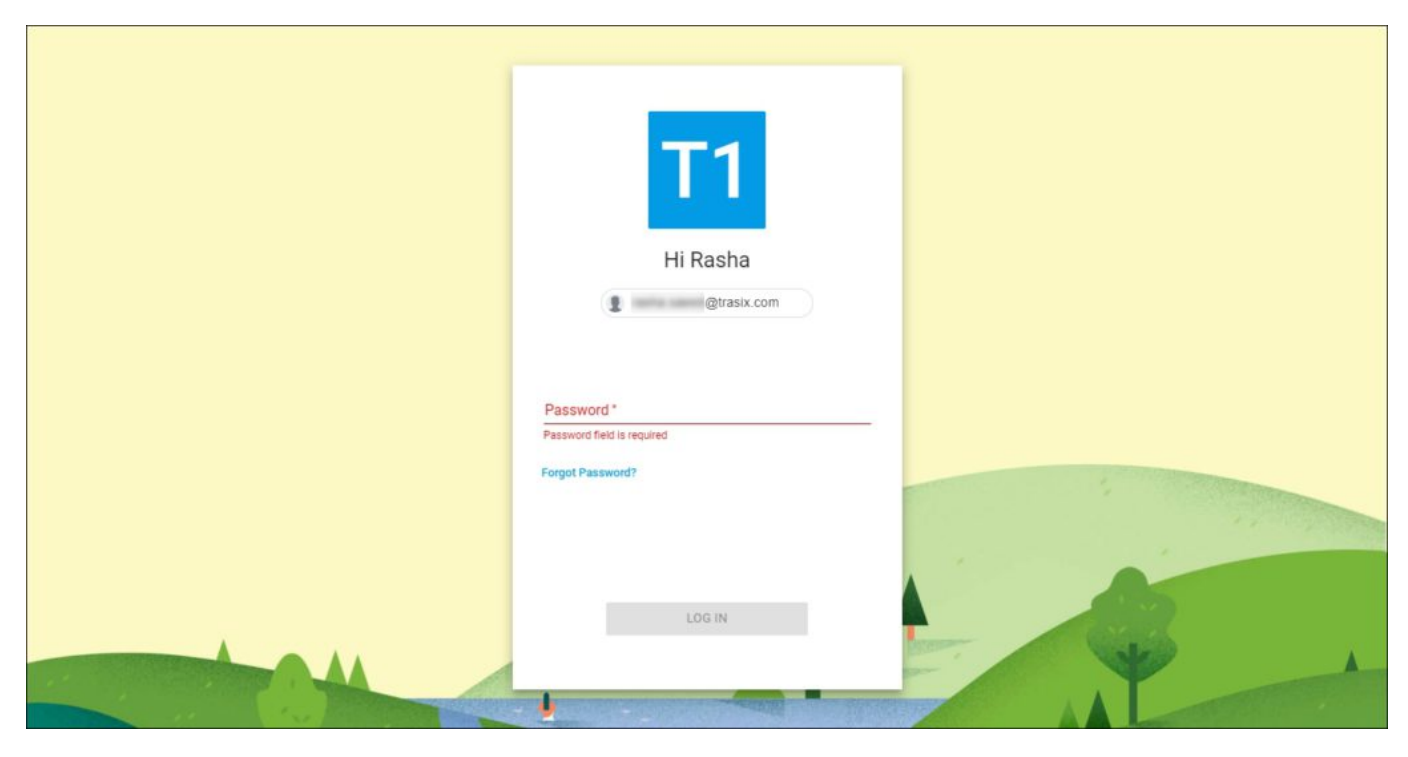

3. Enter your password, the **Log in** button is activated,

4. Click **Log in**, if your password is correct, you will be directed to the Welcome page. Otherwise, a message appears informing you that your username and/or password are incorrect and you need to enter them again.

If this is the first time you log in to T1, the following window appears:

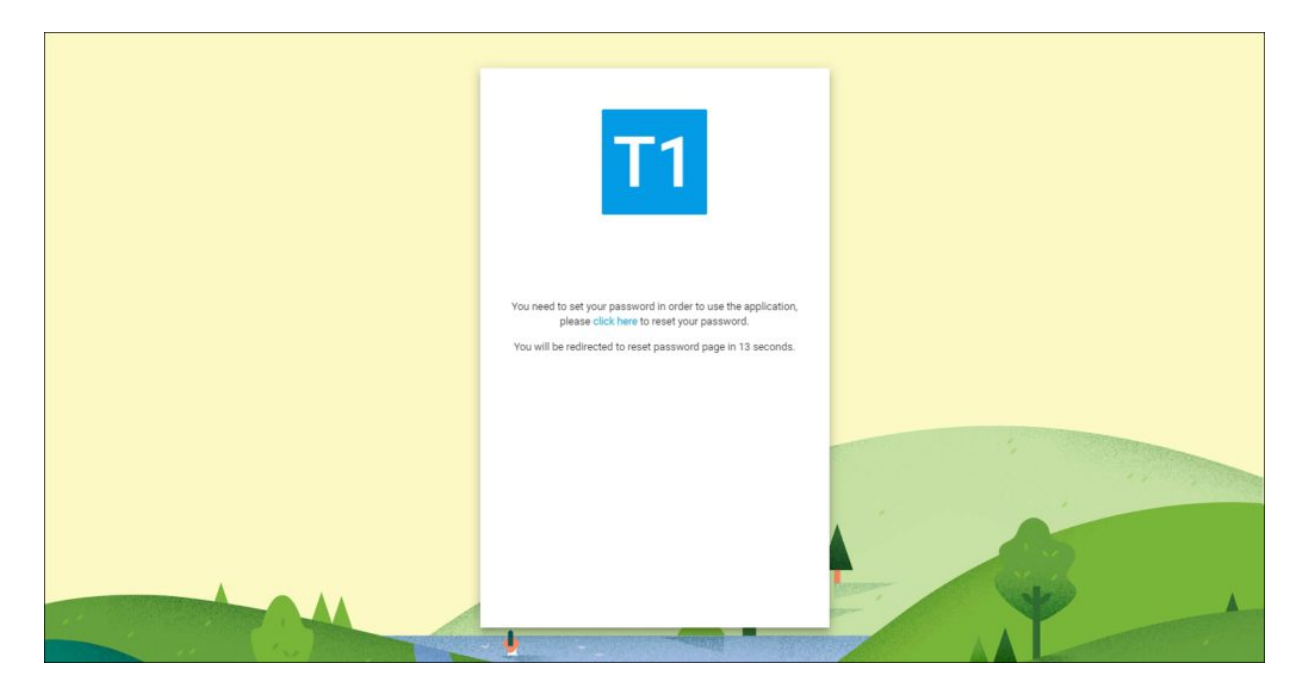

You need to set your password by following the steps below:

1. Click the link to set your password, the following window appears:

|   | -                                                                                                    |  |
|---|----------------------------------------------------------------------------------------------------|--|
| * | <b>T1</b>                                                                                                    |  |
| * | Set Password<br>A secret code has been sent to your registered Email<br>Ardense, Eleans and the second secret code and new |  |
|   | Address. Prease enter the for received secret Code and new password and click on set password                              |  |
|   | Password * 0/20                                                                                                    |  |
|   | SET PASSWORD                                                                                                    |  |
|   |                                                                                                    |  |

An email will be sent to you containing a secret code,

- 2. Enter the secret code and the password you would like to assign your account, your password should be a minimum of 5 characters and a maximum of 50, and can include any letter, number and special characters,
- 3. Click Set Password, your password is set.

## **Forgot Password**

If you cannot remember your password, follow these steps to reset your password:

1. Click Forgot Password?, the following page appears:

|   | -                                                                                                    |  |
|---|----------------------------------------------------------------------------------------------------|--|
| * | <b>T1</b>                                                                                                    |  |
|   | Set Password<br>A secret code has been sent to your registered Email<br>Ardress Please sett the sereived secret code and new |  |
|   | password and click on set password                                                                                           |  |
|   | Password * 0 / 20                                                                                                    |  |
|   |                                                                                                    |  |
|   |                                                                                                    |  |

- 2. Enter the secret code you received by email and the new password you want to set for your password, your password should be a minimum of 5 characters and a maximum of 50, and can include any letter, number and special character,
- 3. Click **Set Password**, you can log in using your new password. Same steps should be followed if the system admin resets your password.

The coming sections explain T1system pages and how to use them.